# ربع YouTube ىلإ لوصولا رظح كنكمي فيك HTTPS؟

#### المحتويات

<u>سؤال</u> <u>البيئة</u> <u>الأعراض</u> <u>الحل</u>

## سؤال

كيف يمكنك حظر الوصول إلى YouTube عبر HTTPS؟

### البيئة

AsyncOS 6.x والإصدارات الأحدث

# الأعراض

أود منع الوصول إلى YouTube من خلال HTTPS.

# الحل

#### <u>وضع صريح (للأمام)</u>

ملاحظة: أولا، تأكد من تمكين وكيل HTTPS بنجاح.

انتقل إلى إدارة أمان الويب > فئات عنوان URL المخصصة. إنشاء فئة عنوان URL مخصص جديدة.قم بتسميته "حظر YouTube Cat" وأدخل ما يلي (كلاهما): .youtube.com، youtube.com.

.1

2. إرسال التغييرات.

انتقل إلى مدير أمان الويب > الهويات. إنشاء هوية جديدة.قم بتسميته "حظر معرف YouTube" وقم بتعيين هذه الهوية لتكون بالترتيب الأول.قم بتعريف الأعضاء حسب الشبكة الفرعية أو عناوين IP المحددة إذا لزم الأمر.تعيين إلى "لا توجد مصادقة مطلوبة".في الأسفل، انقر "متقدم"، وانقر "فئات عنوان URL".بمجرد أن ترى الخيارات، حدد "حظر YouTube". Cat.انقر تم.إرسال التغييرات. .4

انتقل إلى إدارة امان الويب > سياسات فك التشفير. إنشاء نهج فك تشفير جديد.سميه "سياسة فك تشفير YouTube".انتقل إلى المربع المنسدل "الهويات والمستخدمين:".أختر "تحديد هوية واحدة أو أكثر".حدد الهوية المسماة "حظر معرف YouTube".إرسال التغيير ات.

.5 انتقل إلى إدارة أمان الويب > سياسات فك التشفير. بجانب نهج فك تشفير YouTube الذي تم إنشاؤه حديثا، يوجد عمود يسمى "تصفية URL" ("فئات URL" إذا كانت قبل AsyncOS 7.x). انقر فوق الارتباط الموجود ضمن هذا العمود (قد يقول "نهج عمومي").في الأعلى، ستحتاج إلى "تحديد/إضافة" فئة مخصصة.حدد فئة عنوان URL المخصص "حظر YouTube Cat" وعينها على "فك التشفير".إرسال التغييرات.

انتقل إلى إدارة أمان الويب > سياسات الوصول. إنشاء نهج وصول جديد.قم بتسميته "نهج الوصول إلى YouTube".انتقل إلى المربع المنسدل "الهويات والمستخدمين:".أختر "تحديد هوية واحدة أو أكثر".حدد الهوية المسماة "حظر معرف YouTube".إرسال التغييرات.

7. انتقل إلى إدارة أمان الويب > سياسات الوصول. بجانب "نهج الوصول إلى YouTube" الذي تم إنشاؤه حديثا، يوجد عمود يسمى "تصفية URL" ("فئات URL" قبل AsyncOS 7.x). انقر فوق الارتباط الموجود ضمن هذا العمود (قد يقول "نهج عمومي").في الأعلى، ستحتاج إلى "تحديد/إضافة" فئة مخصصة.حدد فئة عنوان URL المخصص "حظر YouTube Cat" وعينها على "الحظر".إرسال التغييرات وتنفيذها.

الوضع الشفاف (WCCP)

ملاحظة: أولا، تأكد من تمكين وكيل HTTPS بنجاح.

انتقل إلى إدارة أمان الويب > فئات عنوان URL المخصصة. إنشاء فئة عنوان URL مخصص جديدة.قم بتسميته "حظر YouTube Cat" وأدخل ما يلي (كلاهما): .youtube.com، youtube.com. إرسال التغييرات.

انتقل إلى مدير أمان الويب > الهويات. إنشاء هوية جديدة.قم بتسميته "حظر معرف YouTube" وقم بتعيين هذه الهوية لتكون بالترتيب الأول.قم بتحديد الأعضاء حسب الشبكة الفرعية أو عنوان IP إذا لزم الأمر.تعيين إلى "لا توجد مصادقة مطلوبة".في الأسفل، انقر على "متقدم"، وانقر على "فئات عنوان URL".خطوة هامة: بمجرد رؤية الفئات، حدد فئة عنوان URL المخصص "حظر YouTube Cat". حدد أيضا الفئة المحددة مسبقا "محركات البحث والبوابات".انقر تم.إرسال التغييرات.

.3 انتقل إلى إدارة أمان الويب > سياسات فك التشفير. إنشاء نهج فك تشفير جديد.قم بتسمية نهج فك تشفير YouTube.انتقل إلى المربع المنسدل "الهويات والمستخدمين:".أختر "تحديد هوية واحدة أو أكثر".حدد الهوية المسماة "حظر معرف YouTube".إرسال التغييرات.

انتقل إلى إدارة أمان الويب > سياسات فك التشفير. .4 بجانب "نهج فك تشفير YouTube" الذي تم إنشاؤه حديثا، يوجد عمود يسمى "تصفية URL" ("فئات URL" إذا كانت قبل AsyncOS 7.x). انقر فوق الارتباط الموجود ضمن هذا العمود (قد يقول "نهج عمومي").خطوة مهمة: قم بالتمرير لأسفل إلى الفئة المحددة مسبقا والمسماة "محركات البحث والبوابات".تعيين هذا إلى "فك ا التشفير".إرسال التغييرات.

5. انتقل إلى إدارة أمان الويب > سياسات الوصول.

.6

.1

.2

إنشاء نهج وصول جديد.قم بتسميته "نهج الوصول إلى YouTube".انتقل إلى المربع المنسدل "الهويات والمستخدمين:".أختر "تحديد هوية واحدة أو أكثر".حدد الهوية المسماة "حظر معرف YouTube".إرسال التغييرات.

6. انتقل إلى إدارة أمان الويب > سياسات الوصول.

بجانب "نهج الوصول إلى YouTube" الذي تم إنشاؤه حديثا، يوجد عمود يسمى "تصفية URL" ("فئات URL" قبل AsyncOS 7.x). انقر فوق الارتباط الموجود ضمن هذا العمود (قد يقول "نهج عمومي").في الأعلى، ستحتاج إلى "تحديد/إضافة" فئة مخصصة.حدد فئة عنوان URL المخصص "حظر YouTube Cat" وعينها على "الحظر".إرسال التغييرات وتنفيذها.

ةمجرتاا مذه لوح

تمجرت Cisco تايان تايانق تال نم قعومجم مادختساب دنتسمل اذه Cisco تمجرت ملاعل العامي عيمج يف نيم دختسمل لمعد يوتحم ميدقت لقيرشبل و امك ققيقد نوكت نل قيل قمجرت لضفاً نأ قظعالم يجرُي .قصاخل امهتغلب Cisco ياخت .فرتحم مجرتم اممدقي يتل القيفارت عال قمجرت اعم ل احل اوه يل إ أم اد عوجرل اب يصوُتو تامجرت الاذة ققد نع اهتي لوئسم Systems الما يا إ أم الا عنه يل الان الانتيام الال الانتيال الانت الما